## TRANSFER PROCESS FOR INSTRUCTIONAL EMPLOYEES

Listed below are the two steps an employee MUST take to apply for a transfer and select vacancies:

- 1. Employee must complete the electronic Transfer Request Form <u>http://www.broward.k12.fl.us/instructstaff/transferrequestform.asp</u>
- 2. Employee must access and apply for specific vacancies using Applitrack <u>http://www.applitrack.com/broward/onlineapp</u>

Employees seeking a transfer **MUST** apply for vacancies using Applitrack. Each time an employee wishes to apply for a position, the employee will login to Applitrack, edit their application, and select the vacancy. Employees may apply and be recommended by locations not listed on your Transfer Request Form. <u>All transfers must be approved by Talent Acquisition prior being released to begin at the new location</u>.

## **Getting Started**

Employee completes and submits the electronic Transfer Request Form and the Transfer short form in Applitrack. The first time the employee signs in to Applitrack, they will be asked to create a user-id and password. After creating the user-id and password, the employee will need to access the applicant site to review posted vacancies so they can apply for specific positions. Below are step-by-step instructions to assist with the process.

**STEP 1:** Log on to <u>http://www.broward.k12.fl.us/teacher/</u> to complete and submit the on-line Transfer

Request Form.

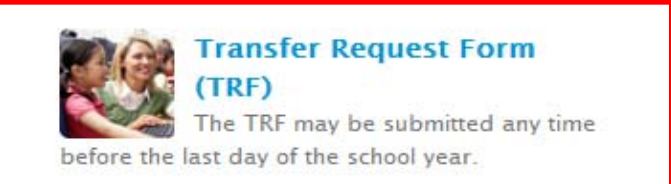

**Step 2:** Access the online application system via the web, using the following link:

http://www.applitrack.com/broward/onlineapp/

1. From the home screen select

### Job Applicants

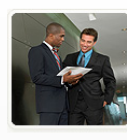

Start an application for employment Recruitment Event Participant Form Use passcodes sent to me

<u>Log in >></u>

#### Current Instructional Employees

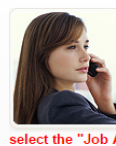

Please do not select this option to apply unless you have reviewed the information below and one of the listed situations applies to you. If one of the listed situations does not apply to you then you must icants" option to the left

select the "Job Applicants" option to the left even if you are a current employee:

Please select this option if you are currently employed with the School Board of Broward County and one of the following applies to you (all others must submit an application using the "Job

You are a current instructional employee requesting a transfer to another location as an instructional employee. NOTE: You must have submitted an online Transfer Request Form to the Instructional Staffing Department and must have received approval to proceed with the transfer process in order to submit the form below. Please contact the Instructional Staffing Department with any questions. Submit a Transfer Form for Vacancy Selection

You are a current substitute teacher and wish to apply to an Interim or Pool Substitute Teacher vacancy: <u>Submit an Interim and Pool Substitute</u> <u>Teacher Application</u>

You are a current teacher and are working off a temporary state-issued certificate. <u>Submit an</u> <u>application for an Alternative Certification Program</u>

View Internal Positions

2. The first time you sign on, select start to begin the process as you will be asked to create a user name and password. After the initial sign on, select "LOGIN" and enter the user name and password you created.

3. You will be prompted to enter the basic personal information as outlined below. Verify the accuracy of your email address to ensure that you receive any communication.

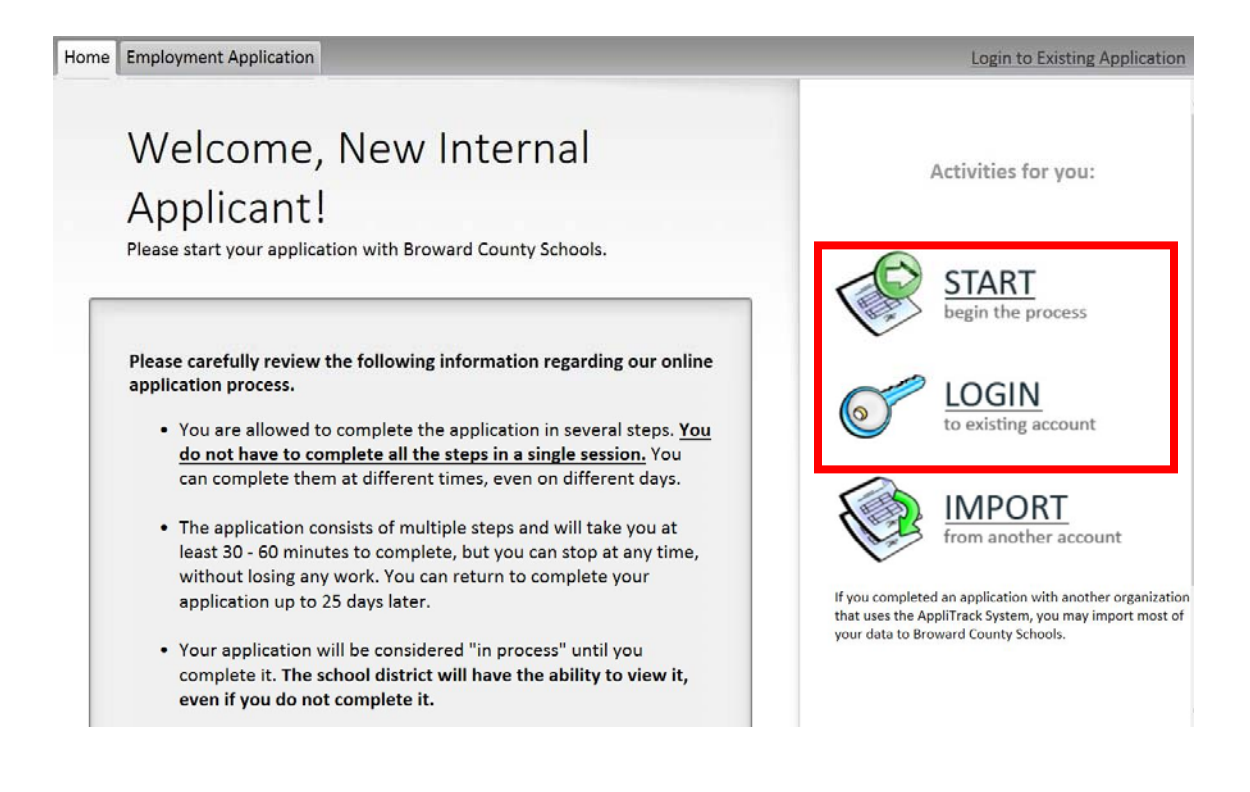

NOTE: The following message will appear if you already have an application on file.

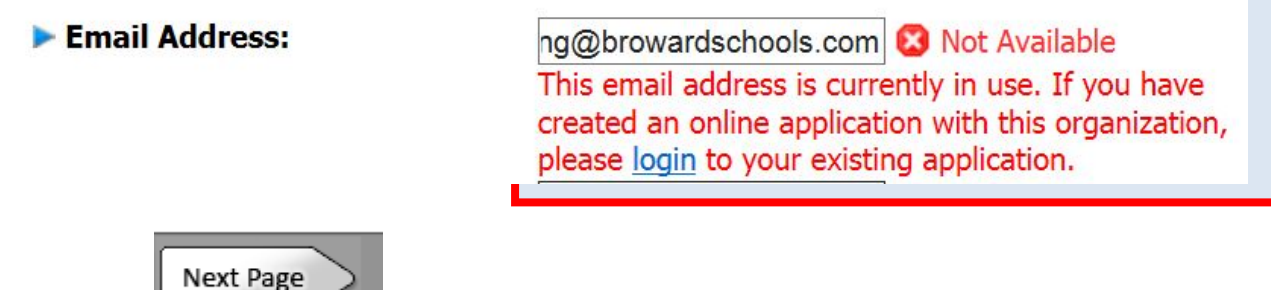

4. Select the but

button to continue.

5. Select the 2<sup>nd</sup> option under 'Current Employment Status' for Transfer applicants and select next page.

| Navigation:<br>1. Personal Info<br>2. Current Employment Status<br>3. Postal Address<br>4. Vacancy Desired<br>5. Position Desired<br>6. Confirmation<br>I am applying for a new position with Broward County Public Schools.<br>I am a current Broward County Public Schools Teacher and I am (select one):<br>4. Applying for an Alternative Certification Program<br>4. Requesting a Transfer (regular, guaranteed, hardship - requires submission of an online Trankequest Form and approval to proceed)                                                           | nsfi                 |
|----------------------------------------------------------------------------------------------------|----------------------|
| <ul> <li>1. Personal Info</li> <li>2. Current Employment Status</li> <li>3. Postal Address</li> <li>4. Vacancy Desired</li> <li>5. Position Desired</li> <li>6. Confirmation</li> <li>I am applying for a new position with Broward County Public Schools.</li> <li>I am a current Broward County Public Schools Teacher and I am (select one):</li> <li>Applying for an Alternative Certification Program</li> <li>Requesting a Transfer (regular, guaranteed, hardship - requires submission of an online Tran<br/>Request Form and approval to proceed)</li> </ul> | ısfi                 |
| <ul> <li>2. Current Employment Status</li> <li>3. Postal Address</li> <li>4. Vacancy Desired</li> <li>5. Position Desired</li> <li>6. Confirmation</li> <li>I am applying for a new position with Broward County Public Schools.</li> <li>I am a current Broward County Public Schools Teacher and I am (select one):</li> <li>Applying for an Alternative Certification Program</li> <li>Requesting a Transfer (regular, guaranteed, hardship - requires submission of an online Tran<br/>Request Form and approval to proceed)</li> </ul>                           | nsfi                 |
| <ul> <li>3. Postal Address</li> <li>4. Vacancy Desired</li> <li>5. Position Desired</li> <li>6. Confirmation</li> <li>I am applying for a new position with Broward County Public Schools.</li> <li>I am a current Broward County Public Schools Teacher and I am (select one):</li> <li>Applying for an Alternative Certification Program</li> <li>Requesting a Transfer (regular, guaranteed, hardship - requires submission of an online Tran<br/>Request Form and approval to proceed)</li> </ul>                                                                 | nsfi                 |
| <ul> <li>4. Vacancy Desired</li> <li>5. Position Desired</li> <li>6. Confirmation</li> <li>I am a pplying for a new position with Broward County Public Schools.</li> <li>I am a current Broward County Public Schools Teacher and I am (select one):</li> <li>Applying for an Alternative Certification Program</li> <li>Requesting a Transfer (regular, guaranteed, hardship - requires submission of an online Tran<br/>Request Form and approval to proceed)</li> </ul>                                                                                           | nsfi                 |
| <ul> <li>S. Position Desired</li> <li>G. Confirmation</li> <li>I am applying for a new position with Broward County Public Schools.</li> <li>I am a current Broward County Public Schools Teacher and I am (select one):</li> <li>Applying for an Alternative Certification Program</li> <li>Requesting a Transfer (regular, guaranteed, hardship - requires submission of an online Tran<br/>Request Form and approval to proceed)</li> </ul>                                                                                                    | ısfo                 |
| <ul> <li>6. Confirmation</li> <li>I am applying for a new position with Broward County Public Schools.</li> <li>I am a current Broward County Public Schools Teacher and I am (select one):</li> <li>Applying for an Alternative Certification Program</li> <li>Requesting a Transfer (regular, guaranteed, hardship - requires submission of an online Tran<br/>Request Form and approval to proceed)</li> </ul>                                                                                                    | ısfe                 |
| <ul> <li>I am applying for a new position with Broward County Public Schools.</li> <li>I am a current Broward County Public Schools Teacher and I am (select one):</li> <li>Applying for an Alternative Certification Program</li> <li>Requesting a Transfer (regular, guaranteed, hardship - requires submission of an online Tran<br/>Request Form and approval to proceed)</li> </ul>                                                                                                    | ısfı                 |
| <ul> <li>I am applying for a new position with Broward County Public Schools.</li> <li>I am a current Broward County Public Schools Teacher and I am (select one):</li> <li>Applying for an Alternative Certification Program</li> <li>Requesting a Transfer (regular, guaranteed, hardship - requires submission of an online Tran<br/>Request Form and approval to proceed)</li> </ul>                                                                                                    | ısfı                 |
| <ul> <li>I am a current Broward County Public Schools Teacher and I am (select one):</li> <li>Applying for an Alternative Certification Program</li> <li>Requesting a Transfer (regular, guaranteed, hardship - requires submission of an online Tran<br/>Request Form and approval to proceed)</li> </ul>                                                                                                    | nsfe                 |
| <ul> <li>Applying for an Alternative Certification Program</li> <li>Requesting a Transfer (regular, guaranteed, hardship - requires submission of an online Tran<br/>Request Form and approval to proceed)</li> </ul>                                                                                                    | nsfe                 |
| <ul> <li>Applying for an Alternative Certification Program</li> <li>Requesting a Transfer (regular, guaranteed, hardship - requires submission of an online Tran<br/>Request Form and approval to proceed)</li> </ul>                                                                                                    | nsfe                 |
| <ul> <li>Applying for an Alternative Certification Program</li> <li>Requesting a Transfer (regular, guaranteed, hardship - requires submission of an online Tran<br/>Request Form and approval to proceed)</li> </ul>                                                                                                    | nsfe                 |
| <ul> <li>Requesting a Transfer (regular, guaranteed, hardship - requires submission of an online Tran<br/>Request Form and approval to proceed)</li> </ul>                                                                                                    | nsfe                 |
| <ul> <li>Request Form and approval to proceed)</li> </ul>                                                                                                    | ISI                  |
| Request Form and approval to proceed)                                                                                                    |                      |
|                                                                                                    |                      |
|                                                                                                    |                      |
| Next Page                                                                                                    |                      |
| <ol><li>Enter your mailing address and select next.</li></ol>                                                                                                    |                      |
| Home Employment Application Beatransfer, Iwan                                                                                                    | na - <u>Log Of</u> f |
| Neutralization                                                                                                    |                      |
| Nevigation:                                                                                                    |                      |
| 1. Personal Info                                                                                                    |                      |
| 3. Postal Address                                                                                                    |                      |
| Number & Street:                                                                                                    |                      |
| 5. Position Desired                                                                                                    |                      |
| 6. Confirmation State/Province:                                                                                                    |                      |
| Zip/Postal Code:                                                                                                    |                      |
| Country:                                                                                                    |                      |
| Daytime Phone:                                                                                                    |                      |
| nome/cen mone.                                                                                                    |                      |

7. A list of current vacancies will appear for your review and selection. Review and identify the positions you are interested in applying for then follow the steps outlined.

| Navigation:                                      | Please check the positions for which you would like to be considered.                                                                                                    |
|--------------------------------------------------|----------------------------------------------------------------------------------------------------|
| 1. Personal Info<br>2. Current Employment Status | Options: group by location   search for jobs                                                                                                    |
| 5. Postal Address                                | Alternative Certification                                                                                                    |
| 4. Vacancy Desired                               | General General                                                                                                    |
| 5 Decition Decised                               | JohID 285: Alternative Certification Programs                                                                                                    |
| 6. Confirmation                                  | Location: Others                                                                                                    |
|                                                  | Instructional Elementary                                                                                                    |
|                                                  | Art                                                                                                    |
|                                                  | JobID 533: Art (TEST not active vacancy - DO NOT APPLY)<br>Location: AGC School                                                                                                    |
|                                                  | Elem Primary - Grades 1-3                                                                                                    |
|                                                  | JobID 536: Elem Primary - Grades -1-3 (TEST not active vacancy - DO NOT APPLY)<br>London: AIC School                                                                                                    |
|                                                  | 🖂 Gifted                                                                                                    |
|                                                  | <u>JobID 537</u> : Gifted (TEST not active vacancy - DO NOT APPLY)                                                                                                    |
|                                                  | Substitute                                                                                                    |
|                                                  | Substitute Teacher                                                                                                    |
|                                                  | here the set of the set of the se |

8. Once a job vacancy is selected, by clicking on the JobID, you may be prompted to take additional steps as indicated below:

| <ul> <li>Please check the positions for whice</li> <li>Options: group by location   search for</li> <li>Alternative Certification</li> </ul> | h you would like to be considered.<br>jobs                                                                                                    |
|----------------------------------------------------------------------------------------------------|----------------------------------------------------------------------------------------------------|
| 🗆 General                                                                                                    |                                                                                                    |
| JobID 285: Alternative Certificati<br>Location: Others                                                                                       | ion Programs "Internal Only"                                                                                                    |
| Instructional Elementary                                                                                                    |                                                                                                    |
| Elem Kindergarten                                                                                                    | rer, new vacancies are posted frequently. You must select<br>e and submit to be considered for current vacancies. If<br>that you have interest in you must select the pool you are<br>age and submit. NOTE: If you are interested in a<br>tial submission you must access your application,<br>nal vacancy you are interested in being considered |
| Save as Draft Finish and Submit                                                                                                    | Prev Page Next Page                                                                                                    |

9. If you did not select a vacancy, select the subject areas you would like to be considered for and choose "Next". Continue selecting "Next" until you get to "Request for Transfer: Instructional" that will be noted in the left navigation tab.

сочных зеноого стирноутнены друговых Home Employment Application Navigation If you are interested in *future openings* in the following areas, please check the positions in which you are interested. 1. Personal Info 2. Current Employment Status Athletics Assistant Athletic Director
 Assistant Baseball Coach: Boys
 Assistant Baseball Coach: Girls
 Assistant Basketball Coach: Girls
 Assistant Basketball Coach: Girls
 Assistant Basketball Coach: Girls
 Assistant Cross-Country Coach
 Assistant Cross-Country Coach 3. Postal Address 4. Vacancy Desired 5. Position Desired 6. Request for Transfer: Instructional Assistant Cross-Country Coach
 Assistant Cross-Country Coach: Girls
 Assistant Flag Football Coach 7. Supplemental Materials [Additional] Assistant Football Coach Assistant Golf Coach 8. Interim/Pool Substitute Assistant Golf Coach: Boys Assistant Golf Coach: Girls 9. Confirmation Assistant Lacrosse Coach Assistant Lacrosse Coach: Boys Assistant Lacrosse Coach: Girls
Assistant Soccer Coach: Boys Assistant Soccer Coach Assistant Soccer Coach: Girls Assistant Softball Coach Assistant Softball Coach: Boys Assistant Softball Coach: Girls Assistant Swim Coach Assistant Swim Coach: Boys Assistant Swim Coach: Girls Assistant Tennis Coach: Girls
Assistant Tennis Coach: Girls Assistant Tennis Coach: Boys Assistant Track Coach Assistant Track Coach: Girls

NOTE: You MUST make a selection from "Vacancy Desired" or "Position Desired" inorder to proceed to the transfer page.

10. Complete the basic transfer information.

| Home Employment Application                                                                                                    |                                                                                                    |
|----------------------------------------------------------------------------------------------------|----------------------------------------------------------------------------------------------------|
| Navigation:         1. Personal Info         2. Current Employment Status         3. Postal Address         4. Vacancy Desired         5. Position Desired         6. Request for Transfer:<br>Instructional         7. Supplemental Materials<br>[Additional] | Please answer the questions below.     IRANSFER FORM FOR VACANCY SELECTION     You must select vacancies from the "Vacancy Desired" page and submit to be considered for current vacancies. If you do not see a vacancy listed currently that you have interest in you must select the pool you are interested in from the "Position Desired" page and submit. NOTE: If you are interested in a vacancy that is opened after your initial submission of this request you must access your application, choose "Edit", and select the additional vacancy you are interested in being considered for. |
| 8. Interim/Pool Substitute<br>9. Confirmation                                                                                                    | <ul> <li>Personnel Number (enter as a eight-character number only; example: 00001234):</li> <li>Please list the subject area(s) you are currently certified in:</li> <li>Please list any specific training you have completed (e.g. training in working with specific ESE populations, training in a specialized area, etc.):</li> <li>What student population(s) and grade level(s) do you have experience working with?</li> </ul>                                                                                                    |

#### 11. Sign the electronic application.

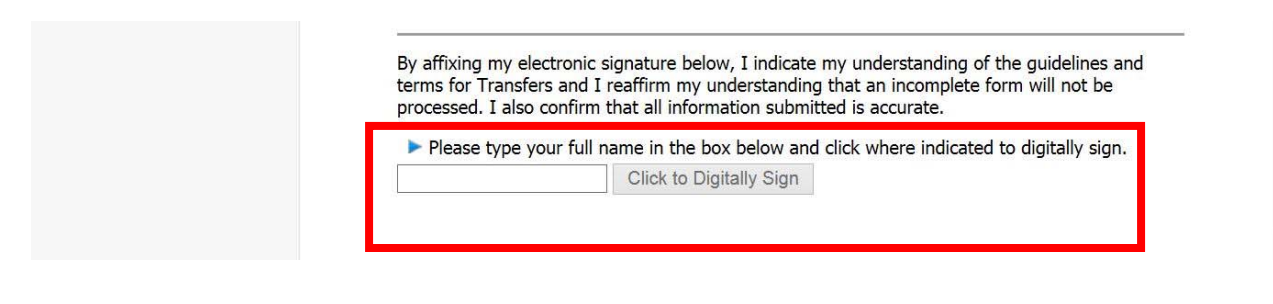

Please type your full name in the box below and click where indicated to digitally sign.

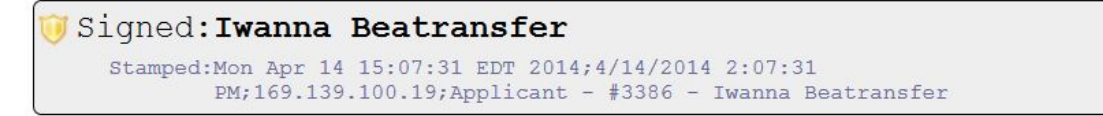

12. You may upload supporting documents i.e. resume, references, etc.; for principals to review. Select next to continue.

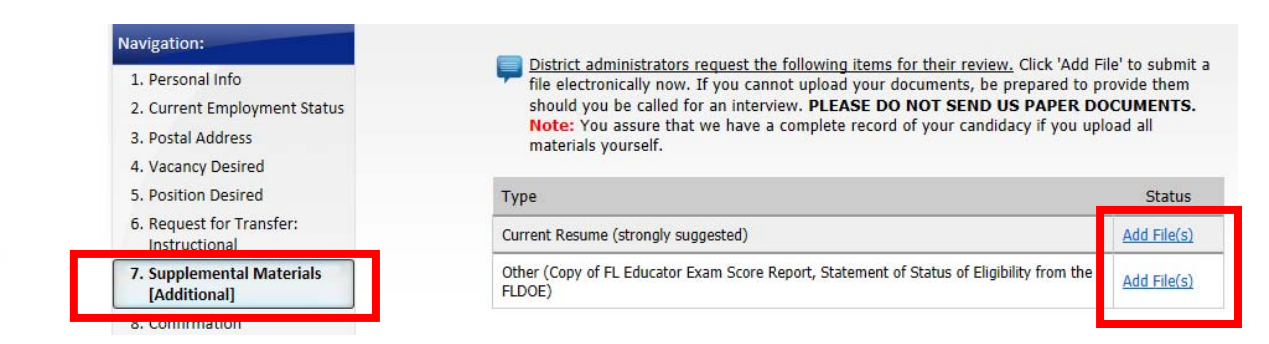

13. If "REQUIRED" sections were not completed, they will be identified in this step. You MUST submit the application to proceed with the transfer process.

| Home Employment Application                                                          | Beatransfer, Iwanna · <u>Log Off</u>                                                                                                    |
|--------------------------------------------------------------------------------------|----------------------------------------------------------------------------------------------------|
| Navigation:<br>1. Personal Info<br>2. Current Employment Status<br>3. Postal Address | Your Application is <b>not yet submitted.</b>                                                                                                    |
| 4. Vacancy Desired                                                                   | Please read the following before submitting your Application.                                                                                                    |
| 5. Position Desired<br>6. Request for Transfer:<br>Instructional                     | <ul> <li>You should <u>print preview</u> your Application. You may need to <u>download</u> Adobe Acrobat if the print<br/>doesn't work. This is what hiring administrators will see.</li> </ul>                                                                                                    |
| 7. Confirmation                                                                      | <ul> <li>If you do not wish to submit your Application yet, click save as draft.</li> </ul>                                                                                                    |
|                                                                                      | <ul> <li>If you want to mark your Application as 'completed' and submit it to Broward County Schools for review, click the Submit button below. If you wish to make changes or add information, you can use the navigation on the left, or the following link, to <u>continue working</u>.</li> <li>Upon submission, your application will become active in our files. You will be notified by email when your application expires so that you can log in and re-activate it if you wish.</li> </ul> |
|                                                                                      |                                                                                                    |

14. Your application has been submitted on Applitrack.

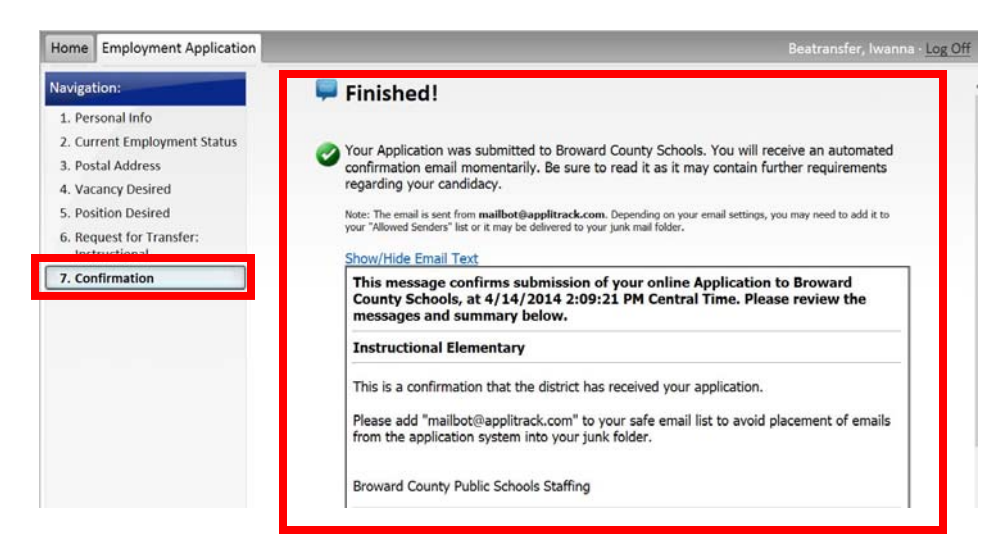

15. A summary of your subject selection for consideration will appear, in addition to any vacancies you selected. Remember to edit your application frequently to apply for new vacancies. Vacancies are posted daily.

|   | Summary of Employment Desired<br>Your Current Vacancies:<br>Instructional Elementary<br>• JobID: 536 - Elem Primary - Grades -1-3 (TEST not active vacancy - DO NOT<br>APPLY)<br>• JobID: 537 - Gifted (TEST not active vacancy - DO NOT APPLY) |
|---|----------------------------------------------------------------------------------------------------|
| 8 | Print this page for later reference                                                                                                    |
| ő | Print your completed Application                                                                                                    |
|   | Close And Log Off                                                                                                    |

# **UPDATE YOUR APPLICATION AND APPLY FOR VACANCIES**

• Log in to Applitrack using the user id (email) and password you created. Choose the "EDIT" button

| EDIT                |                                                                 |
|---------------------|-----------------------------------------------------------------|
| edit your materials | to modify your application and apply for newly posted vacancies |
|                     | to mouny your application and apply for newly posted vacancies. |

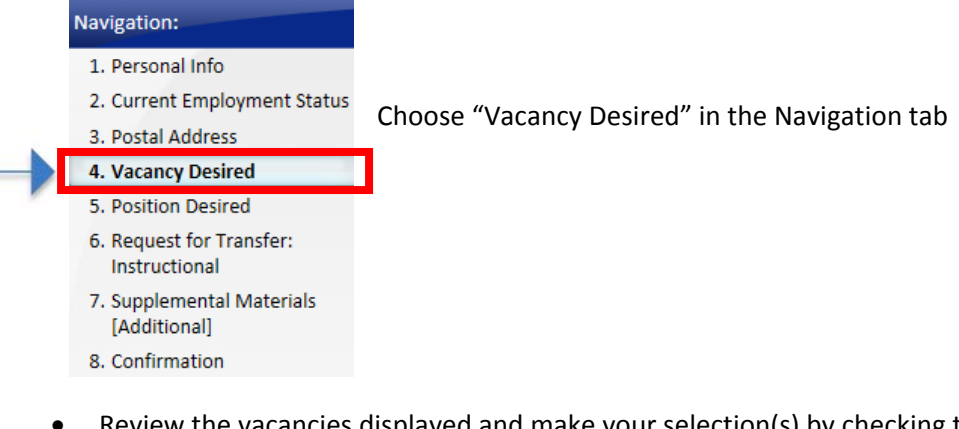

Review the vacancies displayed and make your selection(s) by checking the box next to the Job ID:

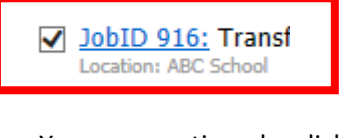

You may continue by clicking "next screen" to review your other screens or choose

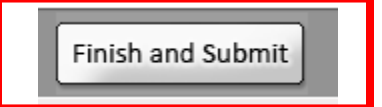

• Once you choose "Finish and Submit", the hiring administrator will be able to review your application information.

NOTIFICATIONS FOR INTERVIEWS AND POSITION STATUS MAY BE SENT TO YOUR EMAIL, SO CHECK IT FREQUENTLY.